## Gérer les élèves ayant fait une demande d'aménagements d'épreuves

## Les élèves avec aménagements dans la page de gestion d'une session d'examen ou d'épreuve commune

Dans la page de gestion d'un examen, dans la liste des élèves (①), une colonne **Aménagements** (②) indique si des élèves ont fait une demande d'aménagements d'épreuves ou ont obtenu des aménagements d'épreuves. Dans cette colonne figure le symbole  $\checkmark$  (③) lors qu'une demande a été déposée ou acceptée. En plaçant la souris sur le symbole, une info-bulle affiche les aménagements demandés / obtenus (④).

| egase                        |                                          |                |                  |                                                               |                                 |              |              |       |     |                   |               |
|------------------------------|------------------------------------------|----------------|------------------|---------------------------------------------------------------|---------------------------------|--------------|--------------|-------|-----|-------------------|---------------|
| Personnes + Au               | quotidien - Réunions - Organisation      | Liens extern   | es + Adminis     | stration + Votre compte                                       |                                 |              |              |       |     |                   |               |
| > Organisation > Exa         | mens et épreuves communes > Organisation | des examens bl | ancs et des épre | euves communes > Gérer une                                    | e session d'examen blanc / d'   | épreuves com | munes        |       |     |                   |               |
| ves                          |                                          |                |                  |                                                               |                                 |              |              |       |     |                   |               |
|                              |                                          |                |                  |                                                               |                                 |              |              |       |     |                   |               |
|                              |                                          |                | Épreuve de tra   | vail : Français (Épreuve                                      | écrite sur 20 - Durée : 01:00   |              |              | *     |     |                   |               |
| prrecteurs : DUFOUR          | Camille, GRUSON Léa                      |                |                  |                                                               |                                 |              |              |       |     |                   |               |
|                              |                                          |                |                  |                                                               |                                 |              |              |       |     |                   |               |
| ANONYMISER                   | 🖏 AFFECTER EN MASSE                      | RÉINITIALISE   | R                | 0                                                             |                                 |              |              |       |     | Rechercher :      |               |
| Numéro<br>d'anonymat         | Nom                                      | Ş              | Classe           | Aménagements ⊖                                                | Date                            | Heure        | de début 🛛 🕀 | Salle |     | Commission / Jury | Note (sur 20) |
| À anonymiser                 | ALEXANDRE Delphine                       |                | 5EME1            |                                                               |                                 |              | ×            |       | *   |                   |               |
| À anonymiser                 | ANTOINE Ayden                            |                | 5EME1            |                                                               |                                 | -            | ×            |       | *   |                   |               |
| À anonymiser                 | BARBE Paul                               |                | 5EME2            |                                                               |                                 |              | •            |       | ~   |                   |               |
| À anonymiser                 | BARTHELEMY Marceau                       |                | Aménagemen       | its demandés par les parents<br>Tiers-temps pour les épreuve  | :<br>s écrites                  | -            | ×            |       | ~   |                   |               |
| À anonymiser                 | BESNARD Lou                              | 4              | • 3.3-Ad         | ccessibilité des locaux (RDC<br>Calculatrice simple non progi | ou accès ascenseur)<br>rammable | -            | ×            |       | ~   |                   |               |
|                              |                                          |                |                  |                                                               |                                 |              |              |       | _   |                   |               |
| À anonymiser                 | BIGOT Agathe                             |                | 5EME2            | ař                                                            |                                 |              | × .          | -     | × . |                   |               |
| À anonymiser<br>À anonymiser | BIGOT Agathe<br>BLANCHET Inaya           |                | 5EME2<br>5EME2   | <b>③</b> Ě                                                    |                                 |              | •            |       |     |                   |               |

## Filtrer les élèves avec aménagements

Pour n'avoir que les élèves ayant fait une demande d'aménagements ou obtenu des aménagements, tapez **Aménagements** dans le champ de recherche (⑤).

| ves                                                |                     |                        |                      |                             |                    |           |   |                |               |  |
|----------------------------------------------------|---------------------|------------------------|----------------------|-----------------------------|--------------------|-----------|---|----------------|---------------|--|
|                                                    |                     | Épreuve de travail :   | Français (Épreuve éc | rite sur 20 - Durée : 01:00 |                    | •         |   |                |               |  |
| rrecteurs : DUFOUR                                 | Camille, GRUSON Léa |                        |                      |                             |                    |           |   |                |               |  |
|                                                    |                     |                        |                      |                             |                    |           |   |                | (5)           |  |
|                                                    | AFFECTER EN MASSE   | RÉINITIALISER          |                      |                             |                    |           |   | Rechercher : A | uménagements  |  |
| ANONYMISER<br>Numéro<br>d'anonymat ↔               | AFFECTER EN MASSE   | RÉINITIALISER          | Aménagements 🕀       | Date 🔶                      | Heure de début 🛛 🕀 | Salle     |   | Rechercher : A | Menagements   |  |
| ANONYMISER<br>Numéro<br>d'anonymat<br>À anonymiser | C AFFECTER EN MASSE | RÉINITIALISER   Classe | Aménagements ⇔       | Date 🔶                      | Heure de début ⇔   | Salle<br> | ¢ | Rechercher : A | Note (sur 20) |  |